## Istruzioni di accesso alla piattaforma G Suite

1. Aprire la pagina iniziale di Google all'indirizzo www.google.it

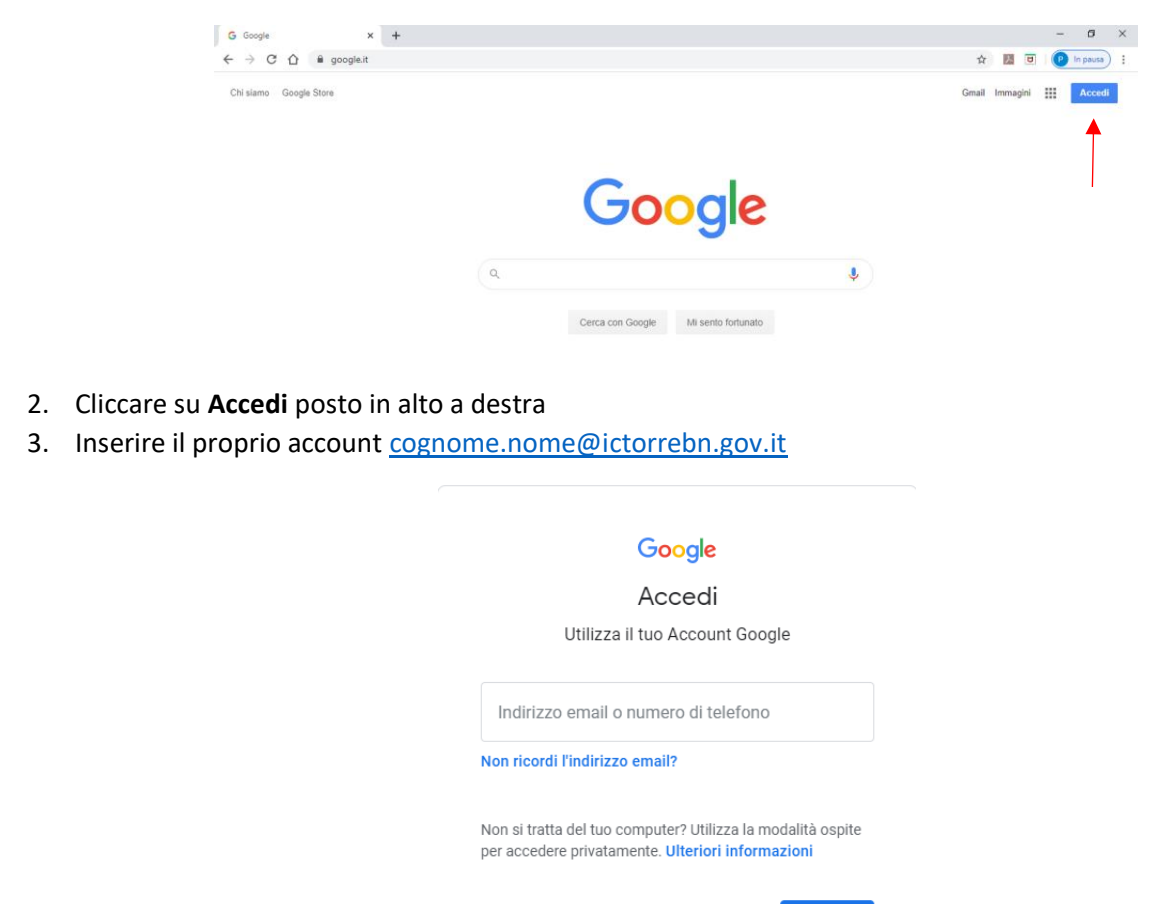

4. Una volta effettuato l'accesso, sarà possibile cliccare sull'icona con i quadrati

Crea un account

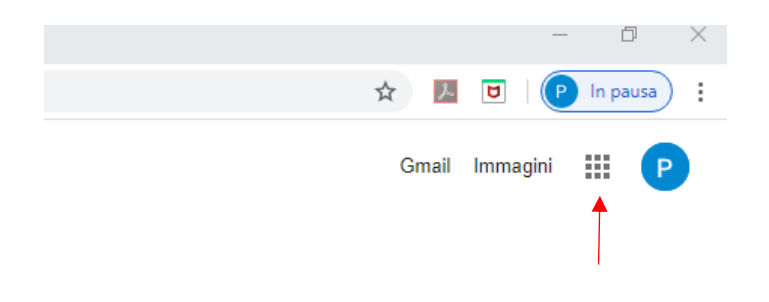

Avanti

5. Si aprirà un menu a tendina, quindi cliccare su Classroom

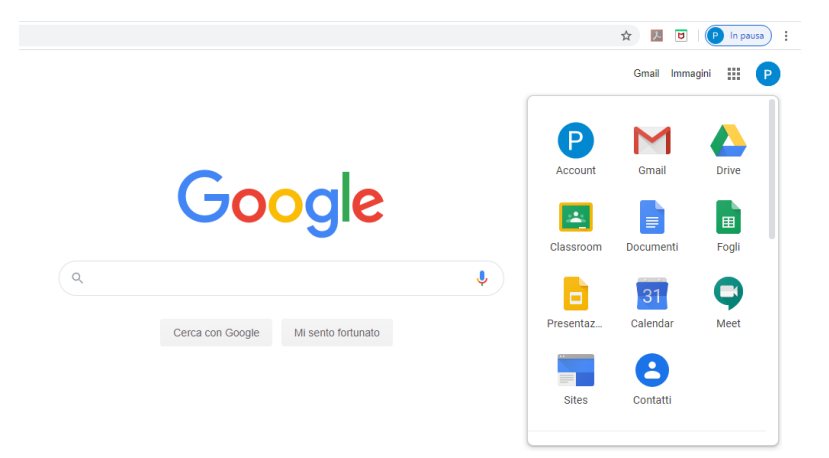